# How to User Guide -How to submit a dealer or harvester return online Macropods Online

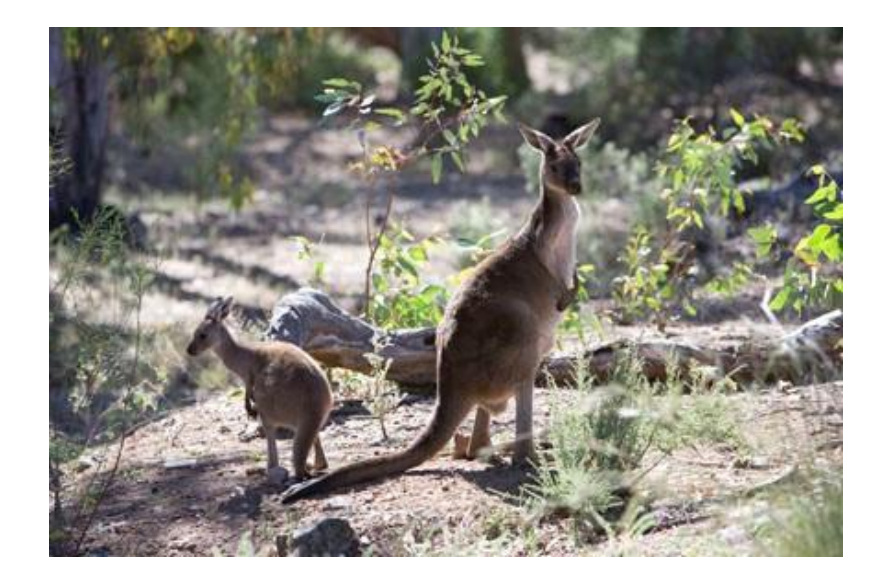

The images and screenshots used in this guide are for demonstration purposes only and may differ from the screens and images that you see when using Macropods Online.

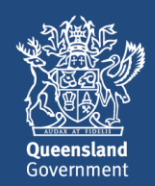

## **Table of Contents**

| 1 | Introduction                               | 3 |
|---|--------------------------------------------|---|
| 2 | Have you registered for an online account? | 3 |
| 3 | How to submit returns online               | 4 |
| 4 | How to submit a NIL Return                 | 5 |
| 5 | How to review your submitted returns       | 6 |

### 1 Introduction

The Department of Environment and Science has a user-friendly digital platform for managing macropod services allowing macropod licence holders to apply for licences, pay fees, and order tags.

The digital return book feature on Macropods Online makes it easier for harvesters and dealers to comply with their record keeping obligations. And submitting returns is also faster and easier allowing users to view and complete their tasks online as simple transactions.

#### 2 Have you registered for an online account?

Macropod customers not currently registered with the Department of Environment and Science's Online Services will need to register to access Macropods Online. Click <u>here</u> to learn how to register for Online Services.

If you have already registered for a harvester or dealer licence in Connect or Online Services, you will automatically see the new Macropods Online when you login <u>here</u>.

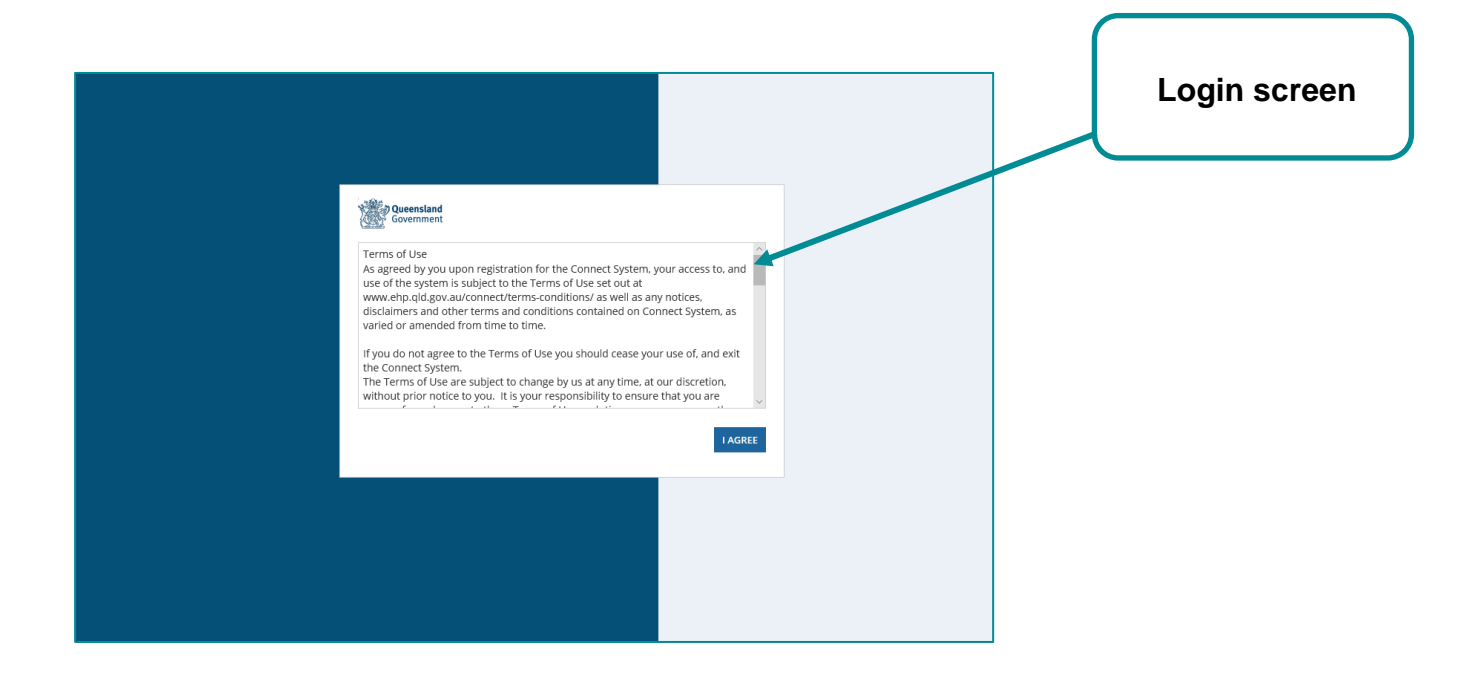

#### 3 How to submit returns online

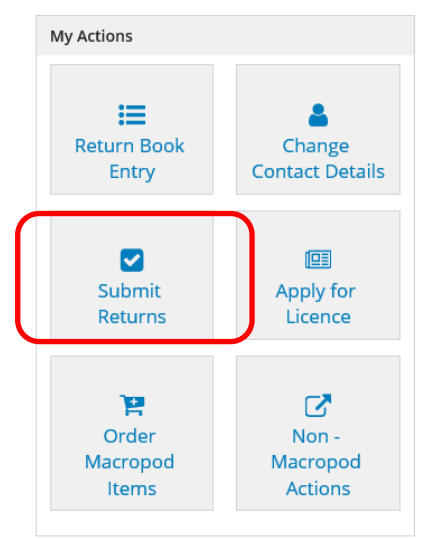

Click the **SUBMIT RETURN** action button on the *Home* tab to submit return book entries as a return or to submit a nil return for a return period.

• Choose the licence you are submitting the return for

|   | Sub | omit Returns |                                |             |        |
|---|-----|--------------|--------------------------------|-------------|--------|
| ۱ |     | Permit#      | Location Name                  | Expiry Date | Status |
| l |     | WA0002596    | 4 King St CHARLEVILLE QLD 4470 | 31 Dec 2021 | ۲      |

- Choose the return period you are submitting the return for:
  - Return periods for *harvester returns* and *dealer returns prior to 2020* are calendar months:
     Select the year and the month

| Year |   | Month    |   |
|------|---|----------|---|
| 2019 | - | December | - |
|      |   |          |   |

Return periods for *dealer returns from 2020* are Sunday-Saturday weekly periods
 Select the year, the month and the week

| 1 | Year |   | Month     |   | Week                       |
|---|------|---|-----------|---|----------------------------|
|   | 2020 | • | January - | • | Week 1 (01 jan - 04 jan) - |

This will prompt the system to bring up previously saved return book entries as per the image below:

| Year       Month       Week         2020       january       Week 1 (01 jan - 04 jan)         Keturn Entries       Dete of transaction       1         Dealer Licence No       Harvest Year       Date of transaction       1 | Year       Month       Week         2020       Ignuary       Week 1(01 Jan - 04 Jan)         Harvest Year       Date of transaction       I Harvester Licence No       Species       Details         2020       01/01/2020       WA0002500       eastern grey kangaroo       Ottom | (                                      | Permit #         |           | Location Name                     |                      | Expiry Date | Status |        |
|----------------------------------------------------------------------------------------------------|----------------------------------------------------------------------------------------------------|----------------------------------------|------------------|-----------|-----------------------------------|----------------------|-------------|--------|--------|
| Year     Month     Week       2020     January     Week 1 (01 Jan - 04 Jan)   sturn Entries Dealer Licence No Harvest Year Date of transaction L Harvester Licence No Species                                                 | Year     Month     Week       2020     January     Week 1 (01 Jan - 04 Jan)     •                                                                                                    |                                        | WA0002596        |           | 4 King St CHARLEVILLE QLD 4470    |                      | 31 Dec 2021 | 0      |        |
| Year     Month     Week       2020     January     Week 1 (01 Jan - 04 Jan)     •                                                                                                    | Year     Month     Week       2020     january     Week 1(01 jan - 04 jan)     •       Harvest Year     Date of transaction     I Harvester Licence No     Species     Details       2020     01/01/2020     WA0002500     eastern grey kangaroo     •                             | _                                      |                  |           |                                   |                      |             |        | -      |
| eturn Entries                                                                                                    | Harvest Year       Date of transaction       I Harvester Licence No       Species       Details         2020       01/01/2020       WA0002500       eastern grey kangaroo       ©                                                                                                  |                                        | <b>Year</b> 2020 | ■ January | • Week • Week 1 (01 Jan - 04 Jan) | •                    |             |        |        |
| eturn Entries                                                                                                    | Harvest Year       Date of transaction       Harvest Licence No       Species       Details         2020       01/01/2020       WA0002500       eastern grey kangaroo       O                                                                                                    |                                        |                  |           |                                   |                      |             |        |        |
| Dealer Licence No Harvest Year Date of transaction L Harvester Licence No Species                                                                                                    | Harvest Year     Date of transaction     Harvester Licence No     Species     Details       2020     01/01/2020     WA0002500     eastern grey kangaroo     ©                                                                                                    |                                        |                  |           |                                   |                      |             |        |        |
|                                                                                                    | 2020 01/01/2020 WA0002500 eastern grey kangaroo S                                                                                                    | rn Entries                             |                  |           |                                   |                      |             |        |        |
| NA0002596 2020 01/01/2020 WA0002500 eastern grey kangaroo                                                                                                    |                                                                                                    | I <b>rn Entries</b><br>aler Licence No | Harv             | est Year  | Date of transaction               | Harvester Licence No | Species     |        | Detail |

You can view the details for each entry by clicking on the *Details* icon.

- Tick the *declaration* to confirm that the entries you are submitted are true and correct.
- Click the **SUBMIT** button on the bottom right hand side to submit your return.

Note: You can submit multiple non-nil return for each return period.

#### 4 How to submit a NIL Return

If you are submitting a nil return, tick the NIL return checkbox.

Note: The Submit NIL Return checkbox is only displayed if:

- No saved return book entries exist for the return period you have selected
- No return has been submitted for the period you have selected.

Only one nil return can be submitted by return period.

- Choose the return period you are submitting the return for:
  - Return periods for *harvester returns* and *dealer returns prior to 2020* are calendar months:
    - Select the year and the month

| ear  |   | Month    |   |
|------|---|----------|---|
| 2019 | • | December | - |

o Return periods for *dealer returns from 2020* are Sunday-Saturday weekly periods

- Select the year, the month and the week
- Tick the Submit NIL return option
- Tick the submitter declaration
- Click SUBMIT

|                                                                               | Submit Returns                                     |                                              |                        |         |         |
|-------------------------------------------------------------------------------|----------------------------------------------------|----------------------------------------------|------------------------|---------|---------|
|                                                                               | Permit #                                           | Location Name                                | Expiry Date            | Status  |         |
|                                                                               | WA0002596                                          | 4 King St CHARLEVILLE QLD 4470               | 31 Dec 2021            | •       |         |
| Return Entries<br>false                                                       | Year Mo<br>2020 V Ja                               | nth Week<br>nuary - Week 3 (12 Jan - 18 Jan) |                        |         |         |
| Dealer Licence No                                                             | Harvest Year                                       | Date of transaction                          | L Harvester Licence No | Species | Details |
|                                                                               |                                                    | No F                                         | ecords Available       |         |         |
| <ul> <li>Submit a NIL return</li> <li>I hereby certify that the in</li> </ul> | formation in this return is a true and correct acc | punt of the transaction.                     |                        |         |         |
| CANCEL                                                                        |                                                    |                                              |                        |         | SUBMIT  |

#### 5 How to review your submitted returns

Go to MY RECORDS > SUBMITTED RETURNS to view submitted returns

|                     | 倄 Home                           |                                |                                                     |                                          | 🖽 My Re                    | cords                |                                 |                       |
|---------------------|----------------------------------|--------------------------------|-----------------------------------------------------|------------------------------------------|----------------------------|----------------------|---------------------------------|-----------------------|
| Permit Applications | Filters<br>Date of Return From   | dd/mm/yyyy Da                  | te of Return To                                     | Licence Reference<br>No                  |                            |                      |                                 | Q x                   |
| P Orders            | Return Reference No<br>RET023791 | Licence Reference No WA0002596 | Activity Location<br>4 King St CHARLEVILLE QLD 4470 | Return Period<br>01/01/2020 - 04/01/2020 | Nil Return Indicator (Y/N) | Due Date 11/01/2020  | Submitted Date 14/02/2020 15:00 | Return Status         |
| Submitted Returns   | RET023435                        | WA0002596                      | 4 King St CHARLEVILLE QLD 4470                      | 01/12/2019 - 31/12/2019                  | N                          | 14/01/2020           | 20/12/2019 10:54                | 0                     |
| Return Book Entries |                                  |                                |                                                     |                                          |                            |                      |                                 |                       |
| Invoices            |                                  |                                |                                                     |                                          |                            |                      |                                 |                       |
| Deed help?          |                                  |                                |                                                     |                                          |                            | <b>\$</b> 1300 130 : | 372 (Option 6) 🛛 conne          | cthelp@des.qld.gov.au |

To review a submitted return in detail, click on the **RETURN REFERENCE No**. which is hyperlinked.

| ermit Retu                                                             | rn: RET023                            | 791                                                               |                          |                                            |                                 |                                              |          |         |                           |
|------------------------------------------------------------------------|---------------------------------------|-------------------------------------------------------------------|--------------------------|--------------------------------------------|---------------------------------|----------------------------------------------|----------|---------|---------------------------|
| Summary Related Ac                                                     | tions                                 |                                                                   |                          |                                            |                                 |                                              |          |         |                           |
| Seneral Information                                                    |                                       |                                                                   |                          |                                            |                                 | Actions                                      |          |         |                           |
| leturn Reference ID<br>Dealer) Licence No<br>.icence Holder            | RET023791<br>WA0002596<br>Daisy Deals | Return Period Start<br>Date<br>Return Period End                  | 1 Jan 2020<br>4 Jan 2020 | Return Status<br>Document Received<br>Date | Completed<br>14 Feb 2020        | Amendment Reason *                           |          |         |                           |
| lame                                                                   |                                       | Date<br>Return Due date                                           | 11 Jan 2020              | Return Submitted<br>Date                   | 14 Feb 2020                     |                                              |          |         | REQUEST AMENDMENT         |
|                                                                        |                                       |                                                                   |                          |                                            |                                 |                                              |          |         |                           |
| ine Items                                                              |                                       |                                                                   |                          |                                            |                                 |                                              |          |         |                           |
| ine Items                                                              |                                       | Active                                                            |                          |                                            |                                 | ¢.                                           | ARCHIVED |         |                           |
| ine Items<br>Filters                                                   |                                       | ۲ Active الم                                                      |                          |                                            |                                 | q.                                           | ARCHIVED |         |                           |
| Filters Date of Transaction From                                       | dd/mm3333                             | Cate of Transac<br>To                                             | tion dd/mmly             | >>>> Species                               | Please select                   | <ul> <li>Harvester Licence<br/>No</li> </ul> | ARCHIVED | Q 1     | ×                         |
| Filters<br>Filters<br>Date of Transaction<br>From<br>Dealer Licence No | dd/mm/jyyy<br>Harvest Yez             | ACTIVE     Date of Transacti     To     To     Date of transactii | tion dd/mmyy             | 3397 Species<br>Harvester Licence No       | Please select<br>Harvester Name | Harvester Licence     No     Species         | ARCHIVED | History | X<br>Generate Return Copy |

Under the Summary tab you will see the just submitted return details

Click on View All Details to review all the particulars for the submitted return line item.

For more information on Macropods Online, please contact the Macropod Management Unit team:

Phone: 07 4530 1254 Email: mmp@des.qld.gov.au